POCKOST SAS 1 rue Patrick Depailler 63000 Clermont-Ferrand w: https://www.pockost.com e: support@pockost.com t: 04 44 05 04 00

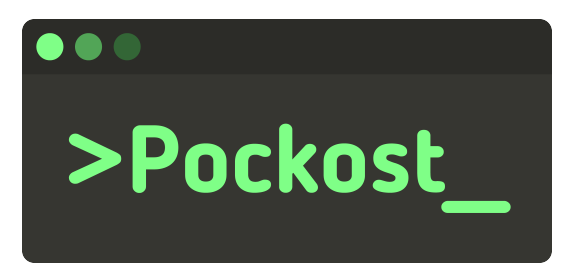

# **Consulter sa boite aux lettres sur Outlook**

pour Google Workspace

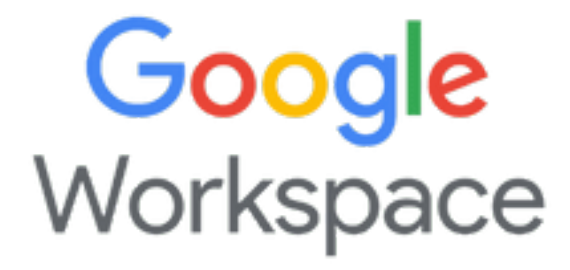

Consulter sa boite aux lettres sur Outlook

## Table des matières

| Introduction           | 2 |
|------------------------|---|
| Présentation           | 2 |
| Prérequis              | 2 |
| Procédure              | 2 |
| Erreurs possibles      | 6 |
| Historique du document | 6 |

## Introduction

Il est possible que vous ne souhaitiez pas utiliser le WebMail de votre compte *Google Workspace*. Cette procédure vous guidera pour pouvoir consulter votre messagerie depuis le logiciel *Outlook*.

#### Présentation

L'ensemble de vos mails sont stockés sur les serveurs de Google et sont consultables via l'application Web GMail. Il est possible que vous souhaitiez utiliser votre logiciel habituel (Ici **Outlook**) pour la consultation et la rédaction de vos emails.

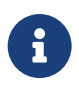

La configuration d'un nouveau client Mail ne change rien à l'utilisation des autres méthodes de consultation des mails. Que ce soit via GMail ou via votre smartphone vos emails seront toujours disponibles et consultables.

### Prérequis

Voici la liste des éléments nécessaires pour pouvoir suivre cette procédure :

- Avoir un compte *Google Workspace* avec les identifiants de connexion (mot de passe)
- **Outlook** doit être installé sur votre ordinateur.

## Procédure

- 1. Démarrer l'application **Outlook** sur votre ordinateur ::: note Si vous n'avez pas encore configuré de compte email sur votre ordinateur vous pouvez passer directement à la section 4 :::
- 2. Ouvrer le menu d'administration global de **Outlook** en cliquant le bouton Fichier en haut à gauche.

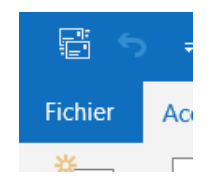

#### Figure 1: Bouton fichier

3. Dans le premier onglet cliquez sur Ajouter un compte

|                 | Informations su     |
|-----------------|---------------------|
| rmations        |                     |
| rir et<br>orter | IMAP/SMTP           |
|                 | + Ajouter un compte |
| egistrer sous   | Paramètres du       |

Figure 2: Bouton ajouter un compte

4. Dans l'écran qui vous sera présenté vous pouvez entrer votre adresse email et cliquer sur Connexion

| r                   | × |
|---------------------|---|
|                     |   |
|                     |   |
| 💁 Outlook           |   |
|                     |   |
|                     |   |
| Adresse de courrier |   |
| Options avancées 🐱  |   |
|                     |   |
| Connexion           |   |
|                     |   |

Figure 3: Entrer votre email

5. Il est maintenant nécessaire de vous authentifier côté *Google Workspace*. Un nouveau formulaire va vous être affiché vous demandant de confirmer votre email. Cliquez sur Suivant et entrez votre mot de passe s'il vous est demandé.

| Google                          |  |  |  |
|---------------------------------|--|--|--|
| Tout Google avec un seul compte |  |  |  |
|                                 |  |  |  |
|                                 |  |  |  |
| Suivant                         |  |  |  |
| Localiser mon compte            |  |  |  |
| Créer un compte                 |  |  |  |
| Tout Google avec un seul compte |  |  |  |
| G M 🕅 🖬 🛆 🊸 🕨 🚳                 |  |  |  |
|                                 |  |  |  |

Figure 4: Confirmer votre email chez Google

6. Pour pouvoir consulter vos emails *Outlook* a besoin de plusieurs permissions sur votre compte.
L'écran suivant vous demande de confirmer les informations qui seront transmises à *Outlook*.
Vous pouvez descendre en bas de page et cliquer sur Autoriser.

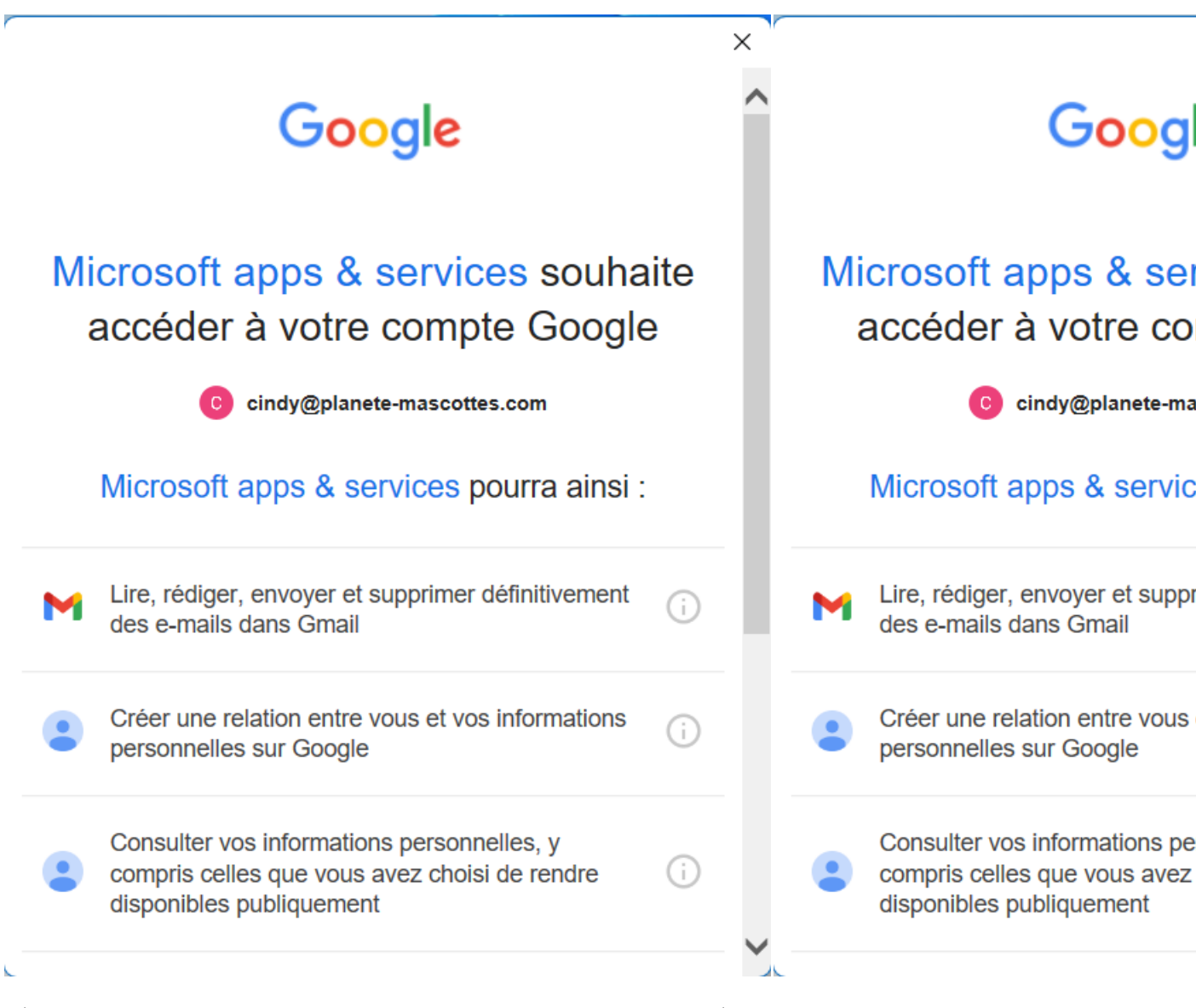

Félicitation votre compte Google Workspace est maintenant configuré sur Outlook.

### **Erreurs possibles**

Aucunes pour le moment.

### Historique du document

Consulter sa boite aux lettres sur Outlook

| Date       | Version | Commentaire      |
|------------|---------|------------------|
| 29/08/2023 | v1.0    | Version initiale |